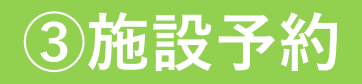

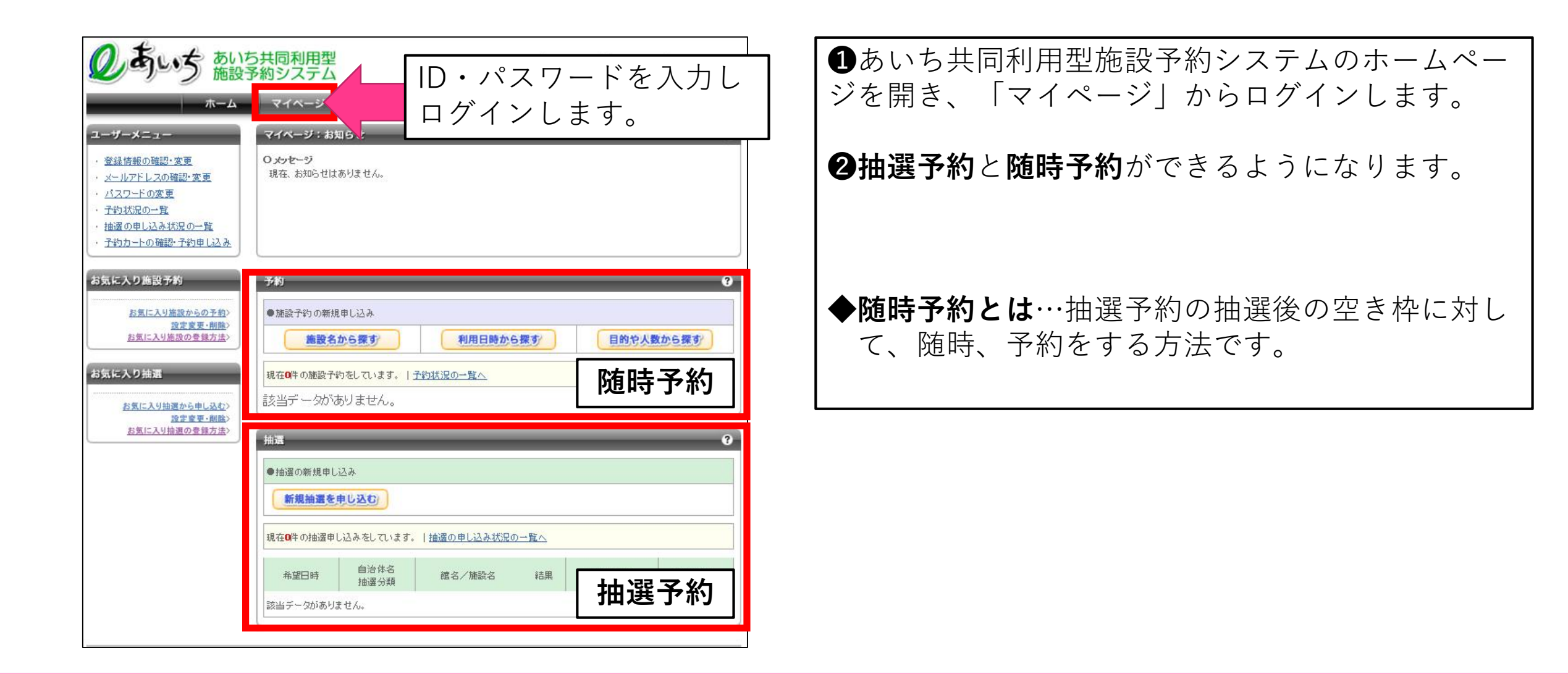

# 抽選予約の方法

|                                                                                                    | │◆抽選予約の概要                                                                        |
|----------------------------------------------------------------------------------------------------|----------------------------------------------------------------------------------|
| シーザー:知立1さん       予約カート       ロダアウト         ホーム       マイページ       ご利用ガイド       利用者登録       問合せ先一覧       FAQ         ユーザーメニュー       マイページ: お知らせ       ?         ・ 登録情報の強認・変更       ロダアウト       ロダアウト | <ul> <li>○受付期間:<u>利用月の前々月10日午前8時30分</u></li> <li><u>~20日午後9時30分</u></li> </ul>   |
| ・     メールアドレスの確認・変更     現在、お知らせはありません。       ・     パスワードの変更       ・     子約が況の一覧       ・     子約カートの確認・子約申し込み。                                                                                       | <ul> <li>(例) 8月分の予約の場合、</li> <li>「6月10日午前8時30分</li> <li>~6日20日午後9時30分</li> </ul> |
| お気に入り施設予約     予約     ⑦ <u>お気に入り施設からの予約</u><br><u>設定変更-削除</u><br><u>設定変更-削除</u><br><u>支気に入り施設の登録方法</u> ●         施設名から探す      ●         和用日時から探す                                                    | の期間に申込みを行った方で抽選を行います。                                                            |
| お気に入り抽選       現在0件の施設予約をしています。 予約状況の一覧へ         お気に入り抽選の登録方法       該当デ ータがありません。         通知室室三個路          お気に入り抽選の登録方法       抽躍                                                                    | ○抽選結果: <u>利用月の前月1日午前 / 時</u> にメールで<br>通知します                                      |
| <ul> <li>●抽選の新規申し込み</li> <li>新規抽選を申し込む/</li> <li>現在0件の抽選申し込みをしています。   抽選の申し込み状況の一覧へ</li> </ul>                                                                                                    | ◆抽選予約の方法                                                                         |
| 希望日時     自治体名<br>抽選分類     館名/施設名     結果       該当データがありません。     抽選予約                                                                                                    | ①【新規抽選を申し込む】で抽選予約に進みます。                                                          |
|                                                                                                    |                                                                                  |

## 抽選予約の方法

| シードン施                                    | コーザー:知立1さん<br>予約カート<br>ログアウト                                                                                                    |
|------------------------------------------|----------------------------------------------------------------------------------------------------|
| ホーム                                      | ム マイページ ご利用ガイド 利用者登録 問合せ先一覧 FAQ                                                                                                    |
| 産の申し込み                                   | 抽選の申し込み                                                                                                    |
| <b>立市/一時保育</b><br>20 件 残 11 件まで<br>し込み合計 | 抽選の分類と地域を選択し対象館一覧ボタンを押してください。<br>また、お気に入り抽選を登録されている方は、お気に入りから選択ボタンを押してください。<br>(利用可能な抽選分類が存在しない場合、対象館一覧ボタンは表示されません。)                |
| 20時間帯<br>.60時間                           | ○自治体の選択                                                                                                    |
|                                          | ● 知立市                                                                                                    |
|                                          | ○抽選分類の選択                                                                                                    |
|                                          | 一時保育                                                                                                    |
|                                          |                                                                                                    |
|                                          |                                                                                                    |
|                                          | 対象館一覧を表示                                                                                                    |
|                                          | 対象館一覧を表示         05,00,0,0,0,0,0,0,0,0,0,0,0,0,0,0,0,0,0                                                                            |
|                                          | 対象館一覧を表示     のスパニスラル ラムレス       抽選対象施設一覧        抽選を申込む施設を選択してください。                                                                  |
|                                          | 対象館一覧を表示     のスパニハウパクション       抽選対象施設一覧        抽選を申込む施設を選択してください。        館名     施設                                                  |
|                                          | 対象館一覧を表示     のスホニストラル ラムシス       抽選対象施設一覧        抽選を申込む施設を選択してください。        館名     施設       一時保育     上重原保育園                          |
|                                          | 対象館一覧を表示     のスペニス・クル・クル・クルシンス       抽選対象施設一覧        抽選を申込む施設を選択してください。        館名     施設       一時保育     上重原保育園       一時保育     達妻保育園 |
|                                          | 対象館一覧を表示     0.00000000000000000000000000000000000                                                                                  |

2【一時保育】にチェック→【対象館一覧 を表示】→【施設決定】で、抽選予約を行 う対象施設を選択します。

※上重原保育園・逢妻保育園・中央子育て 支援センターは平日のみ、上重原西保育園 は土曜日のみ利用可能です。

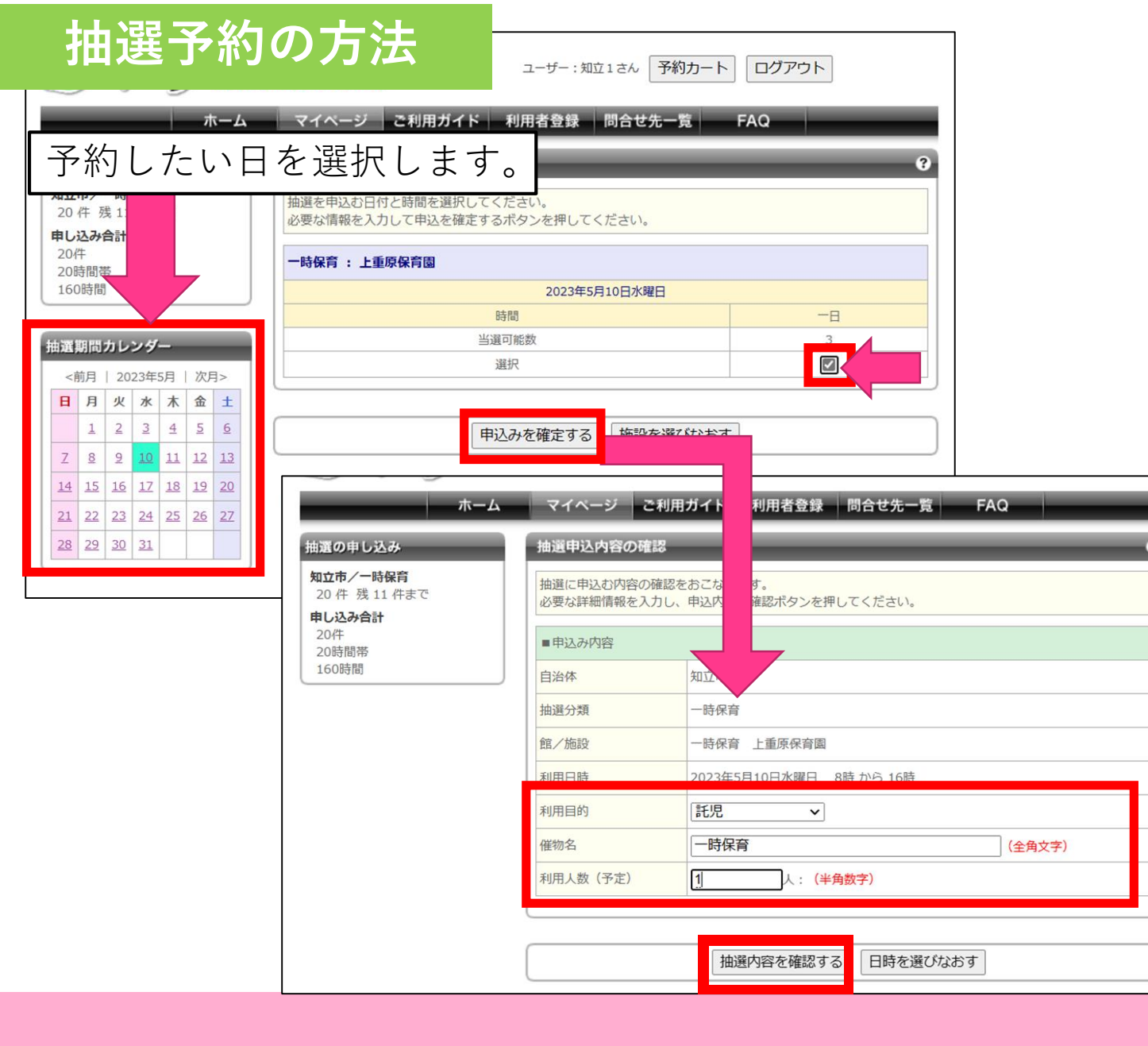

| ③予約を行いたい日を左のカレンダーで選択し、右の□にチェックし申込みを確定します。                                                                                                    |
|----------------------------------------------------------------------------------------------------|
| <ul> <li>④次の画面で</li> <li>○利用目的:託児</li> <li>○催物名:一時保育</li> <li>○利用人数:1人(きょうだいの場合は<br/>各児童ごと予約が必要です。)</li> <li>と入力し、【抽選内容を確認する】→【抽<br/>選を申込む】で抽選予約を確定します。</li> </ul> |
| ※複数日予約をしたい場合は、1日ごと申込みが必要になります。<br>抽選予約を確定後、【別の日時を申込む】または【別の施設を申込む】から、再度、申込みを繰り返し行ってください。                                                                           |

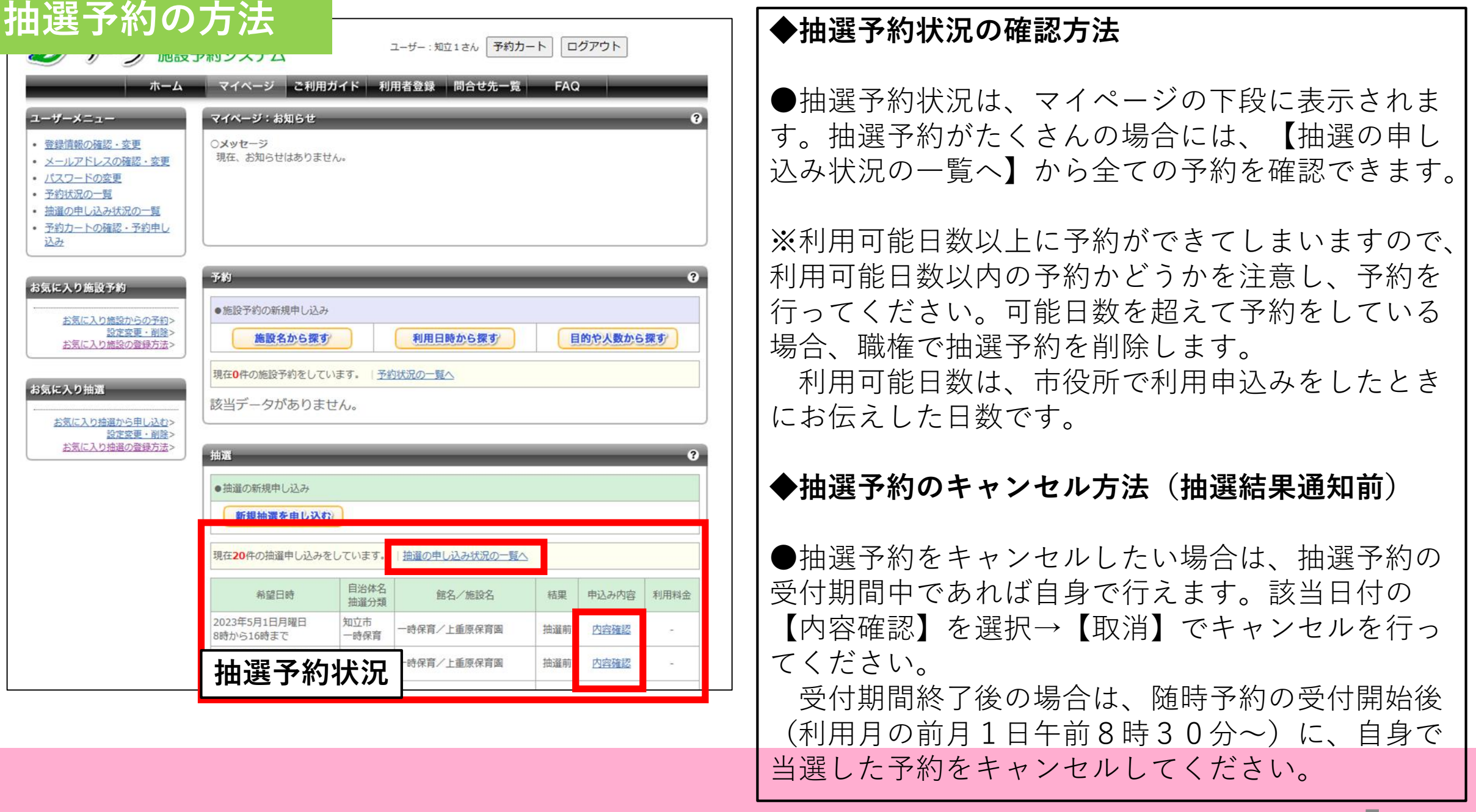

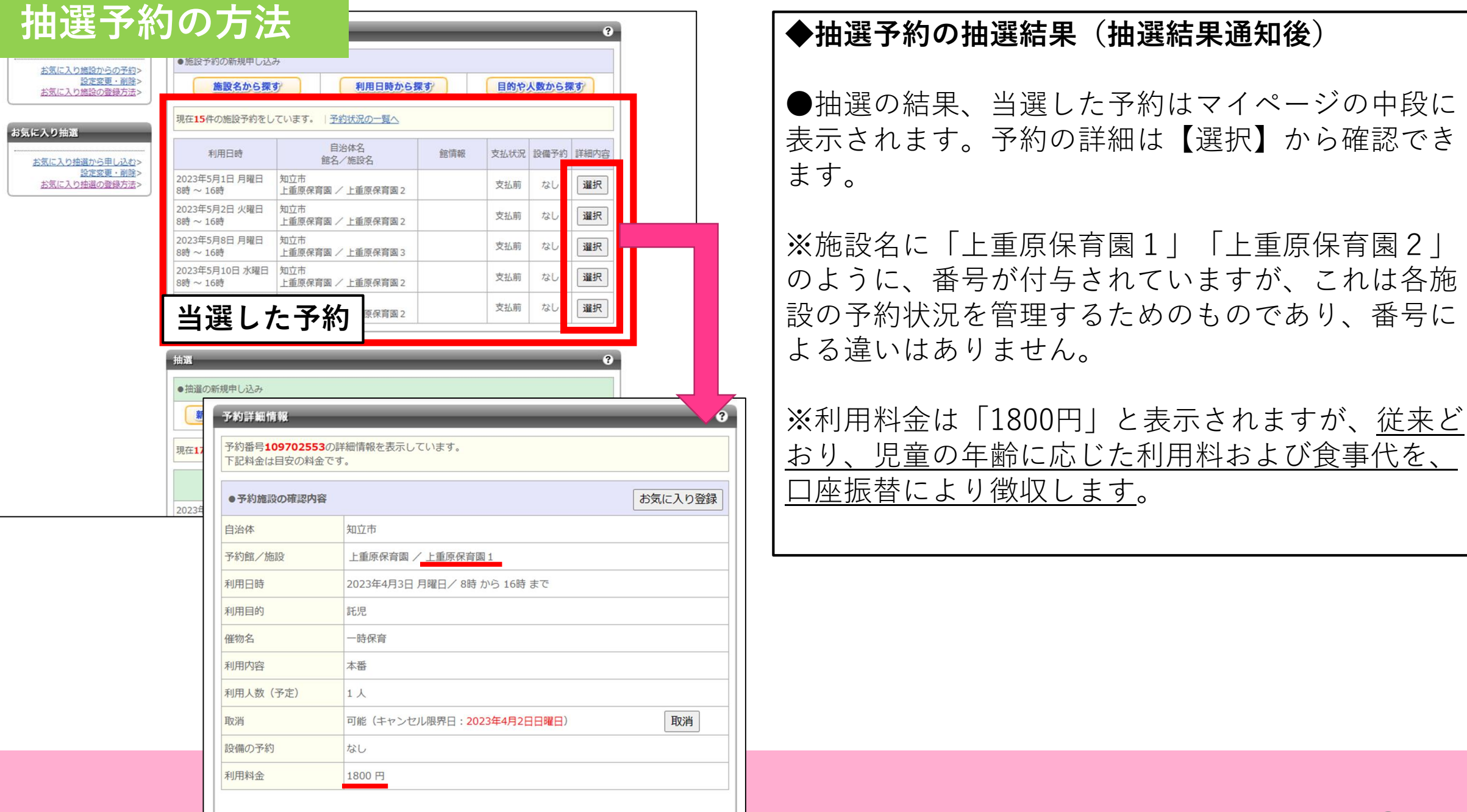

## 随時予約の方法

| のあいち あい                                                                                                    | 5共同利用型<br>予約システム                                                                                                    |
|----------------------------------------------------------------------------------------------------|----------------------------------------------------------------------------------------------------|
| ムーホ                                                                                                    | マイページ ご利用ガイド 利用者登録 問合せ先一覧 FAQ                                                                                              |
| ユーザーメニュー         ・ 登録情報の確認・変更         ・ メールアドレスの確認・変更         ・ パスワードの変更         ・ 子約状況の一覧         ・ 抽選の申し込み状況の一覧         ・ 子約カートの確認・子約申し込み | <b>マイページ:お知らせ</b><br><b>O メッセージ</b><br>現在、お知らせはありません。                                                                      |
| お気に入り施設予約<br><u>お気に入り施設からの予約</u><br><u>設定変更・削除</u><br><u>お気に入り施設の登録方法</u> ><br>お気に入り施選<br><u>お気に入り抽選から申し込む</u> >                            | チ約       ●施設予約の新規申し込み.       施設名から探す       規程OHの施設予約をしています。 予約状況の一覧へ       該当データがありません。                                    |
| <u>設定度要・網路</u> ><br><u>お気に入り抽選の巻録方法</u> >                                                                                                   | 抽選<br>●抽選の新規申し込み<br><b>新規抽選を申し込む</b><br>現在0件の抽選申し込みをしています。   抽選の申し込み状況の一覧へ                                                 |
|                                                                                                    | 希望日時         目治体名<br>抽選分類         館名/施設名         結果         申込み内容         利用料金           該当データがありません。                 利用料金 |

#### ◆随時予約の概要

〇受付期間:<u>利用月の前月1日午前8時30分</u>
 <u>~利用日の前日正午</u>

(例) 8月10日分の予約の場合、 「7月1日午前8時30分 ~8月9日正午| の期間に随時、予約・キャンセルができます。 ※ただし、上重原西保育園については、利用日の週 の水曜日までに予約・キャンセルを行ってください。 ※利用日の前日午後以降に緊急で利用を希望する場 合は、子ども課にご相談ください。 ◆随時予約の方法 ①【施設名から探す】で随時予約に進みます。

## 随時予約の方法

| 施設予約システム                                                                                                    | 検索する自治体                                                      | 9                                      |                     |                      |                      |                   |                            |
|----------------------------------------------------------------------------------------------------|--------------------------------------------------------------|----------------------------------------|---------------------|----------------------|----------------------|-------------------|----------------------------|
| <ul> <li>施設の空き状況</li> <li>施設名から探す</li> <li>利用日時から探す</li> </ul>                                                                                 | 施設を検索する自治体を下記から選んでください。<br>一覧にない自治体を利用する場合は各自治体の施設窓口へお問い合わ   | つせください。                                | <b>2</b>            | 【知立〕                 | 市全域】                 | にチェ               | ック→【上記の内<br>】 ∞ 防時予約を      |
| <u>目的や人数から狭す</u><br>・ 抽選情報<br>抽選情報                                                                                                    | ●知立市                                                         |                                        |                     | う対象が                 | 9 る】→<br>施設を選        | 【選八」<br>択しま       | す。                         |
|                                                                                                    | 施設名から検索                                                      | 9                                      |                     |                      |                      |                   |                            |
| 空き状況カレンダー       <前月                                                                                                    | 検索したい施設名(一部でも可)を入力してください。<br>キーワードを入力したら「上記内容で検索する」ボタンをクリックし | -てください。<br>                            | ×.<br>  支打<br>   は・ | 上重原(<br>爰セン・<br>十曜日( | 保育園・<br>ターは平<br>のみ利用 | 逢妻保<br>日のみ<br>可能で | 育園・中央子育て<br>、上重原西保育園<br>す。 |
| 5         6         7         8         9         10         11           12         13         14         15         16         17         18 |                                                              |                                        |                     |                      |                      |                   |                            |
| 12     13     14     15     16     17     16       19     20     21     22     23     24     25       26     27     28     29     30     31    | 検索する地域                                                       | 9                                      |                     |                      |                      |                   |                            |
|                                                                                                    | 心理を検索9 る地域を限定9 る場合は下記から進んでくたさい。未進 図知立市全域                     | a状時は、 全地域が検系対象になります。                   |                     |                      |                      |                   | _                          |
|                                                                                                    |                                                              | 検索結果                                   | _                   | _                    | _                    | ?                 |                            |
|                                                                                                    | 上記の内容で検索する                                                   | 施設の検索結果を表示しています。<br>選択ポロンをクロックして施設を選択し | .てください              |                      |                      |                   |                            |
|                                                                                                    |                                                              | 館名                                     | 館情報                 | 館機能                  | 自治体·地域               | 館選択               |                            |
|                                                                                                    |                                                              | 上重原保育園                                 |                     |                      | 知立市<br>知立市全域         | 選択                |                            |
|                                                                                                    |                                                              | 達妻保育園                                  |                     |                      | 知立市<br>知立市全域         | 選択                |                            |
|                                                                                                    |                                                              | 上重原西保育園                                |                     |                      | 知立市<br>知立市全域         | 選択                |                            |
|                                                                                                    |                                                              | 中央子育て支援センター                            |                     |                      | 知立市<br>知立市全域         | 選択                |                            |
|                                                                                                    |                                                              |                                        |                     |                      |                      |                   | 8                          |

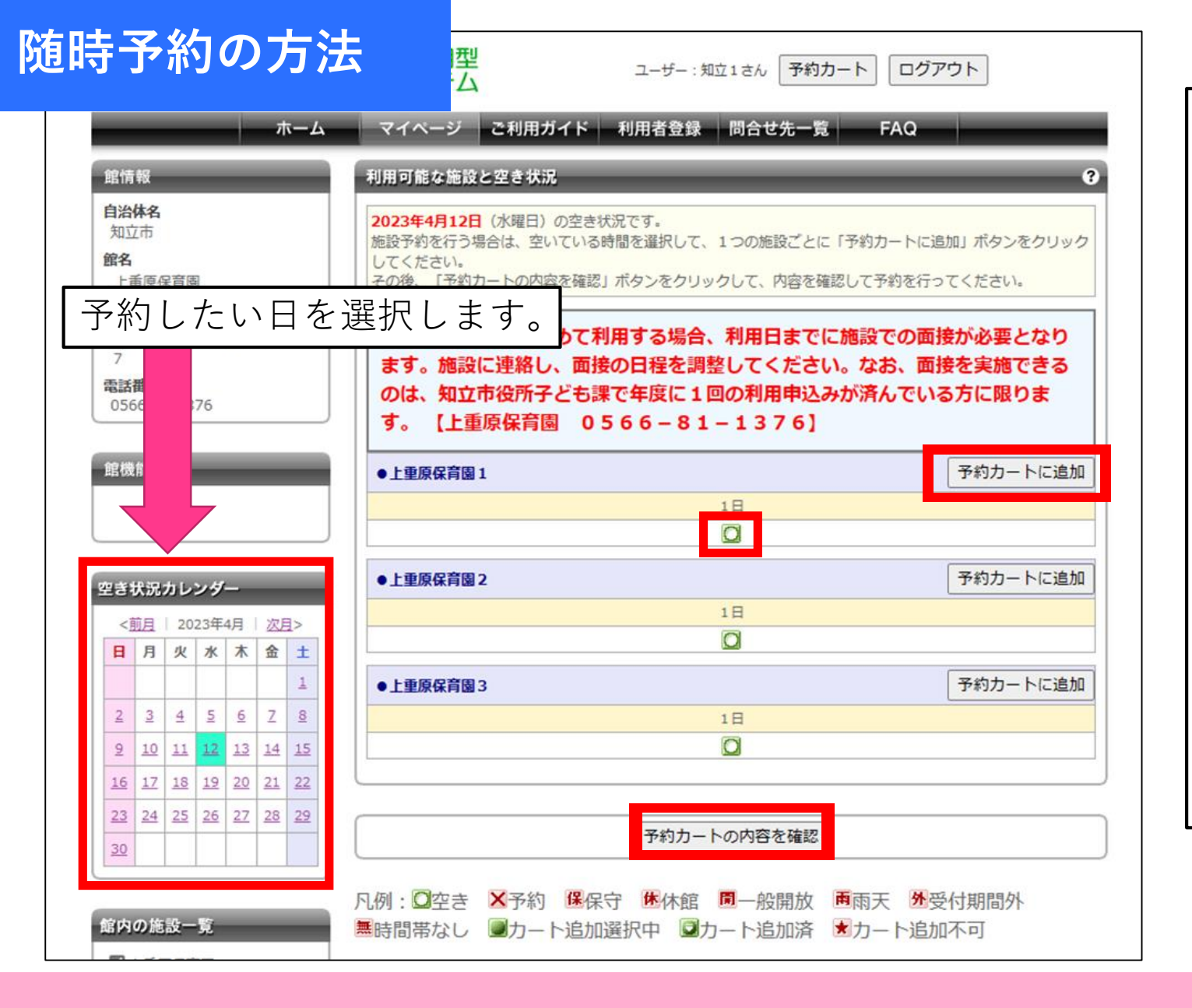

③予約を行いたい日を左のカレンダーで選択し、【○(空き)】を選択→【予約カートに追加】→【予約カートの内容を確認】で次の画面に進みます。

※複数日予約をしたい場合は、同施設であれば、カレンダーで日付の選択→【○(空き)】を選択→【予約カートに追加】を繰り返した後、【予約カートの内容を確認】を押すことで、一度に予約ができます。

※施設名に「上重原保育園1」「上重原保 育園2」のように、番号が付与されていま すが、これは各施設の予約状況を管理する ためのものであり、番号による違いはあり ません。

# 随時予約の方法

|                                                                                    |                                                 |            |                    |       |                  | •              |     |        |    |
|------------------------------------------------------------------------------------|-------------------------------------------------|------------|--------------------|-------|------------------|----------------|-----|--------|----|
| 予約カート(仮押さえ)の中身を表示し<br>引き続き、別の予約(仮押さえ)をする<br>予約を確定させる場合は、「予約確定<br>では、予約は完了していません。その | ています。<br>こともできます。<br>の手続きへ」ボタンをク<br>ままログオフすると仮押 | リック        | クしてくださ<br>の予約は解除   | い。予約  | カートに追か<br>のでご注意く | ロしただけ<br>ください。 |     |        |    |
| 自治体名<br>館名/ 施設名                                                                    | 予約日時                                            |            | 利用目的               | 催物名   | 利用人数             | 取消             |     |        |    |
| 知立市<br>上重原保育園/上重原保育園1                                                              | 2023年4月12日 水曜<br>8時から16時まで                      | B          | -                  |       | -                | 取消             |     |        |    |
|                                                                                    |                                                 |            | _                  |       |                  |                |     |        |    |
|                                                                                    | 予約確定の手続                                         | きへ         |                    |       |                  |                | )   |        |    |
| Γ                                                                                  | 詳細情報入力                                          |            | _                  | _     |                  | _              |     | _      | •  |
|                                                                                    | 利用人数や利用目的なと利用料金を含む確認画面                          | ごを入<br>面を表 | カして、「予<br>示します。    | 約内容を  | 確認 5」ボ           | タンをクリッ         | クして | てください。 |    |
|                                                                                    | <ul> <li>●予約施設の確認内容</li> </ul>                  |            |                    |       |                  |                |     |        | 取消 |
|                                                                                    | 自治体名                                            | 知立了        | ŧ                  |       |                  |                |     |        |    |
|                                                                                    | 予約館/施設                                          | 上重原        | 原保育園/上             | 重原保育團 | 1                | -              |     |        |    |
|                                                                                    | 予約日時                                            | 2          | 023年4月12           | 日水曜日。 | 8 /516           | 時まで            |     |        |    |
|                                                                                    | 利用目的(必須)                                        |            | 託児                 | ~     |                  |                |     |        |    |
|                                                                                    | 催物名(必須)                                         | E          | 一 <mark>時保育</mark> |       |                  |                |     | (全角文字) |    |
|                                                                                    | 利用内容                                            | (          | ●本番○練              | 202   |                  |                |     |        |    |
|                                                                                    | 利用人数 <mark>(必須)</mark>                          | 1          | 1                  | 人: (  | 半角数字)            |                |     |        |    |
|                                                                                    |                                                 |            |                    |       |                  |                |     |        |    |
|                                                                                    |                                                 |            | 予約内容               | を確認す  | ত্র বন           | ページに戻          | 3   |        |    |
|                                                                                    |                                                 |            |                    |       |                  |                |     |        |    |

| ❹【予約確定の手続きへ】を押します。                                              |
|-----------------------------------------------------------------|
| <ul> <li>5次の画面で</li> <li>○利用目的:託児</li> <li>○催物名:一時保育</li> </ul> |
| ○利用人数:1人(きょうだいの場合は                                              |
| 各児童ごと予約が必要です。)                                                  |
| と入力し、【予約内容を確認する】→【予                                             |
| 約を確定する】で随時予約を確定します。                                             |

8

| 低入り施設からの予約>     設定変更・削除>     ほうの発行をは、     日本部のの発行をする     日本部のの発行をする     日本部のの発行     日本部のの発行をする     日本部のの発行をする     日本語のの発行をする     日本語のの発行をする     日本語のの発行をする     日本語のの発行をする     日本語のの発行をする     日本語のの発行をする     日本語のの発行をする     日本語のの発行をする      日本語のの発行をする      日本語のの発行をする      日本語のの発行をする      日本語のの表示      日本語のの表示      日本語のの発行をする      日本語のの表示      日本語のの表示      日本語のの表示      日本語のの表示      日本語のの表示       日本語のの表示 | 約の新規申し込み<br>施設名から探す                                                                                                    | *<br>17                                        | 利用日時からま                                                                                                    | RJ)                                                                    | 目的党                             | 人数から割                                                                                                    | <b>ह</b> रू |          |
|----------------------------------------------------------------------------------------------------|----------------------------------------------------------------------------------------------------|------------------------------------------------|----------------------------------------------------------------------------------------------------|------------------------------------------------------------------------|---------------------------------|----------------------------------------------------------------------------------------------------|-------------|----------|
| 現在15件                                                                                                    | ‡の施設予約をし                                                                                                    | ています。   予約                                     | 約状況の一覧へ                                                                                                    |                                                                        |                                 |                                                                                                    |             |          |
|                                                                                                    | 利用日時                                                                                                    | 自治                                             | 治体名                                                                                                    | 館情報                                                                    | 支払状況                            | 設備予約                                                                                                    | 詳細内容        |          |
| 2><br>٤><br>٤><br>٤><br>٤><br>2023年5<br>8時 ~ 10                                                                                                    | 5月1日 月曜日<br>6時                                                                                                    | 知立市                                            | / 爬設石                                                                                                    |                                                                        | 支払前                             | なし                                                                                                    | 選択          | 11       |
| 2023年5                                                                                                    | 5月2日 火曜日                                                                                                    | 工 里原休月國 /<br>知立市                               | 工业凉休月風 Z                                                                                                    |                                                                        | 支払前                             | なし                                                                                                    | 選択          |          |
| 8時~1<br>2023年5                                                                                                    | 6月8日月曜日                                                                                                    | 上重原保有國 /<br>知立市                                | / 上主原保有國之                                                                                                    |                                                                        | 支払前                             | なし                                                                                                    | 選択          | <u> </u> |
| 8時~1<br>2023年5                                                                                                    | 6月10日 水曜日                                                                                                    | 上重原保有國 /<br>知立市                                | / 上重原休月圆3                                                                                                    |                                                                        | 支払前                             | なし                                                                                                    | 選択          | П        |
| 007 - 1                                                                                                    | <u>  かん                                  </u>                                                                                                    |                                                | 工里尿休月國 2                                                                                                    |                                                                        | 支払前                             | なし                                                                                                    | 選択          |          |
|                                                                                                    | 新規申し込み<br>予約詳細情<br>予約番号10                                                                                                    | <b>報</b><br>9702553の計                          | 洋細情報を表示し                                                                                                    | ています。                                                                  |                                 |                                                                                                    | 3           |          |
| 抽選の<br>● 抽選の<br>現在1:                                                                                                    | <ul> <li>新規申し込み</li> <li>予約詳細情</li> <li>予約番号10</li> <li>下記料金は目</li> <li>予約施設</li> </ul>                                                                                                    | 報<br>9702553の時<br>目安の料金です<br>の確認内容             | <sup>詳細情報を表示し<sup>-</sup><br/>・。</sup>                                                                                                    | こいます。                                                                  |                                 |                                                                                                    | 3           | お気に入り    |
| 抽選の<br>・抽選の<br>現在13<br>2023年                                                                                                    | 新規申し込み<br><b>予約詳細情</b><br>予約番号10<br>下記料金は目<br>●予約施設<br>自治体                                                                                                    | 報<br>9702553の時<br>目安の料金です<br>の確認内容             | 祥細情報を表示して<br>。<br>知立市                                                                                                    | <b>こいます。</b>                                                           |                                 |                                                                                                    | 9           | お気に入り    |
| 抽選の<br>●抽選の<br>現在13<br>2023年                                                                                                    | <ul> <li>新規申し込み</li> <li>予約詳細情</li> <li>予約番号10</li> <li>下記料金は即</li> <li>予約施設</li> <li>自治体</li> <li>予約館/施調</li> </ul>                                                                                                    | 報<br>9702553の時<br>目安の料金です<br>の確認内容<br>段        | <ul> <li>詳細情報を表示して</li> <li>す。</li> <li>知立市</li> <li>上重原保育園 /</li> </ul>                                                                            | Cいます。<br>1<br>1<br>上重原保育団                                              | 1                               |                                                                                                    | 0           | お気に入り    |
| 抽選の<br>●抽選の<br>現在1<br>2023年                                                                                                    | <ul> <li>新規申し込み</li> <li>予約詳細情</li> <li>予約番号10</li> <li>下記料金は目</li> <li>予約施設</li> <li>自治体</li> <li>予約館/施調</li> <li>利用日時</li> </ul>                                                                                                    | 報<br>9702553の時<br>目安の料金です<br>の確認内容<br>段        | <ul> <li>詳細情報を表示して</li> <li>知立市</li> <li>上重原保育園 /</li> <li>2023年4月3日</li> </ul>                                                                     | ています。<br>* 上重原保育図<br>月曜日/ 8時                                           | ₹<br>1<br>から 16時                | ато<br>вто                                                                                                    | 0           | お気に入り    |
| 曲選<br>・抽選の<br>現在1:<br>2023年                                                                                                    | <ul> <li>新規申し込み</li> <li>予約詳細情</li> <li>予約番号10</li> <li>下記料金は目</li> <li>予約施設</li> <li>自治体</li> <li>予約館/施調</li> <li>利用日時</li> <li>利用目的</li> </ul>                                                                                                    | 戦<br>9702553の<br>副<br>安の料金です<br>の<br>確認内容<br>役 | <ul> <li>詳細情報を表示して</li> <li>知立市</li> <li>上重原保育園 /</li> <li>2023年4月3日</li> <li>託児</li> </ul>                                                         | ています。<br>1<br>1<br>上重原保育団<br>月曜日/ 8時                                   | ■1<br>から 16時                    | ŧで                                                                                                    | 0           | お気に入り    |
| 抽選の<br>・抽選の<br>現在1<br>2023年                                                                                                    | <ul> <li>新規申し込み</li> <li>予約詳細情</li> <li>予約番号10</li> <li>下記料金は</li> <li>予約施設</li> <li>自治体</li> <li>予約館 / 施調</li> <li>利用日時</li> <li>利用目</li> <li>4</li> <li>4</li> <li>4</li> <li>4</li> <li>5</li> <li>4</li> <li>5</li> <li>4</li> <li>5</li> <li>5</li> <li>4</li> <li>5</li> <li>5</li> <li>4</li> <li>5</li> <li>5</li> <li>5</li> <li>5</li> <li>5</li> <li>5</li> <li>5</li> <li>5</li> <li>5</li> <li>6</li> <li>5</li> <li>7</li> <li>5</li> <li>7</li> <li>5</li> <li>7</li> <li>5</li> <li>7</li> <li>5</li> <li>6</li> <li>7</li> <li>5</li> <li>7</li> <li>6</li> <li>7</li> <li>7</li> <li>7</li> <li>7</li> <li>7</li> <li>7</li> <li>7</li> <li>7</li> <li>7</li> <li>7</li> <li>7</li> <li>7</li> <li>7</li> <li>7</li> <li>7</li> <li>7</li> <li>7</li> <li>7</li> <li>7</li> <li>7</li> <li>7</li> <li>7</li> <li>7</li> <li>7</li> <li>7</li> <li>8</li> <li>7</li> <li>7</li> <li>7</li> <li>7</li> <li>7</li> <li>7</li> <li>8</li> <li>7</li> <li>7</li> <li>8</li> <li>7</li> <li>8</li> <li>7</li> <li>8</li> <li>7</li> <li>8</li> <li>7</li> <li>8</li> <li>9</li> <li>9</li></ul> | 報<br>9702553の時<br>目安の料金です<br>の確認内容<br>役        | <ul> <li>★細情報を表示して</li> <li>知立市</li> <li>上重原保育園 /</li> <li>2023年4月3日</li> <li>託児</li> <li>一時保育</li> </ul>                                           | Cいます。<br>1<br>1<br>1<br>1<br>唯日/ 8時                                    | 利1<br>から 16時                    | ато.                                                                                                    | 0           | お気に入り    |
| 抽選の<br>通道の<br>現在13<br>2023年                                                                                                    | <ul> <li>新規申し込み</li> <li>子約詳細情</li> <li>予約番号10</li> <li>下記料金は即</li> <li>予約施設</li> <li>自治体</li> <li>予約館/施調</li> <li>利用日時</li> <li>利用日時</li> <li>利用目的</li> <li>催物名</li> <li>利用内容</li> </ul>                                                                                                    | 報<br>9702553の斟<br>目安の料金です<br>の確認内容<br>段        | <ul> <li>         ・ 新加信報を表示して         ・         ・         ・</li></ul>                                                                               | ています。<br>「上重原保育問<br>月曜日/ 8時                                            | ₹<br>1<br>1<br>1<br>1<br>6<br>時 | to the second second seco | 0           | お気に入り    |
| ·抽選の<br>通<br>現在12<br>2023章                                                                                                    | <ul> <li>新規申し込み</li> <li>予約詳細情</li> <li>予約番号10</li> <li>下記料金は目</li> <li>予約施設</li> <li>自治体</li> <li>予約館 / 施調</li> <li>利用日時</li> <li>利用目的</li> <li>催物名</li> <li>利用内容</li> <li>利用人数 (2)</li> </ul>                                                                                                    | 報<br>9702553の時<br>目安の料金です<br>の確認内容<br>役<br>予定) | <ul> <li>詳細情報を表示して</li> <li>知立市</li> <li>上重原保育国 /</li> <li>2023年4月3日 /</li> <li>託児</li> <li>一時保育</li> <li>本番</li> <li>1 人</li> </ul>                | ています。<br>、<br>、<br>、<br>、<br>、<br>、<br>、<br>、<br>、<br>、<br>、<br>、<br>、 | ■1<br>から 16時                    | 5<br>5<br>7                                                                                                    | 0           | お気に入り    |
| 抽選の<br>見在12<br>2023年                                                                                                    | <ul> <li>新規申し込み</li> <li>予約詳細情</li> <li>予約番号10</li> <li>下記料金は目</li> <li>予約施設</li> <li>自治体</li> <li>予約館/施調</li> <li>利用日時</li> <li>利用日時</li> <li>利用日時</li> <li>利用日の</li> <li>催物名</li> <li>利用人数(そ)</li> <li>取消</li> </ul>                                                                                                    | 報<br>9702553の斟<br>目安の料金です<br>の確認内容<br>役<br>予定) | <ul> <li>詳細情報を表示して</li> <li>知立市</li> <li>上重原保育園 /</li> <li>2023年4月3日</li> <li>託児</li> <li>一時保育</li> <li>本番</li> <li>1人</li> <li>可能(キャンセ/</li> </ul> | Cいます。<br>、<br>「上重原保育限<br>月曜日/8時<br>レ限界日:202                            | ■1<br>から 16時<br>23年4月2日         | まで<br>まで<br>1日曜日)                                                                                                    |             | 「お気に入り   |

### ◆予約状況の確認方法

●予約状況はマイページの中段に表示されます。予約の詳細は【選択】から確認できます。

※利用料金は「1800円」と表示されますが、<u>従来ど</u> おり、児童の年齢に応じた利用料および食事代を、 口座振替により徴収します。

### ◆予約のキャンセル方法

●随時予約の受付期間中(利用月の前月1日午前8 時30分~利用日の前日正午)は、予約(抽選予約 で当選した予約を含む。)をキャンセルできます。 【取消】→【OK】でキャンセルが完了します。

※利用日の前日午後のキャンセルは子ども課に、当日のキャンセルは利用施設に電話連絡してください。 ※当日のキャンセルは、利用可能日数を1日使用したものとみなします。